If you are an **owner** of a Generic Account e-mail account, you now have access to add or remove members.

If you are not an owner, you cannot add members, to become an owner, please contact the Helpdesk.

## What is the difference between and Owner and a Member?

| What do you want to do?          | Owner             | Member       |
|----------------------------------|-------------------|--------------|
| Read, Send, Delete, File e-mails |                   |              |
|                                  | $\checkmark$      | $\checkmark$ |
| See Edit Generic E-mail Access   | $\square$         |              |
| Link                             |                   |              |
| Add or Remove Owners             | $\mathbf{\nabla}$ |              |
| Add or Remove Members            | $\checkmark$      |              |

#### Adding a New Owner to a Generic Account E-mail Account

- 1. Go to <u>http://directory.villanova.edu</u>
- 2. Click the logon button in the top right corner of your screen, login with your email userid and password
- 3. Under the Find a Person, type in your userid and then click the search button
- 4. Your account information will now be displayed
- 5. Under the ownership section, click the account name that you are looking for (scroll to the bottom of the page, you can reference the email this documentation was attached to if you are not sure of the email account name).
- 6. Once you click on the account, you will link to a screen with two lists. The left-hand list displays the owners of the e-mail account (those with access to read/send/edit e-mail in the account as well as add and remove members). The right-hand list shows all of the members of the group (those who have access to read/send/edit e-mails from the account).

# Generic Account Maintenance

| SupportAccess - Microsoft Internet                                                     | Explorer                                                |                                                                                  |                                           |                                                                                                    |
|----------------------------------------------------------------------------------------|---------------------------------------------------------|----------------------------------------------------------------------------------|-------------------------------------------|----------------------------------------------------------------------------------------------------|
| File Edit View Favorites Tools                                                         | Help                                                    |                                                                                  |                                           |                                                                                                    |
| Back Forward Stop Refres                                                               | h Home Search Favorites                                 | 😵 🔗 🗟 🛪<br>Media History Mail                                                    | Print Edit                                | dft Discuss                                                                                                    |
| Address 🛃 http://www.villanova.edu/dire                                                | ctoryservices/viewGroupInfo/supportA                    | ccess                                                                            |                                           | 🖌 🔁 Go 🛛 Links                                                                                                    |
| Villanova Unive<br>Director                                                            | ersity<br>y Services                                    |                                                                                  |                                           | VU Home Academics Athletics Directory Library Offices Search Site Index<br>Welcome, Robin Allen   Log off<br>Current Time: Mon Sep 29 16:26:42 EDT 2003                                                                                                   |
| REILEIL                                                                                |                                                         |                                                                                  |                                           |                                                                                                    |
| Group Tasks<br>supportAccess<br>Previous Views<br>> supportAccess<br>> emailspamAccess |                                                         | Group Name:<br>Description:<br>E-Mail Address:<br>Alternate E-Mail:<br>See Also: | supportAccess<br>User Services<br>support | ees Group Account                                                                                                    |
|                                                                                        | Owne<br>mmorri02<br>rallen<br>wsmith<br>Remove Selected | 15                                                                               | Search For Own                            | Members       Search For Members         edoyle02       jbudwell         kmcgraw       mmartin         mmartin       mmorri02         nbruns       nwilson         pobrien       rallen         rwack       whenry01         wsmith       Remove Selected |
| 7. Click Search                                                                        | for Owners or S                                         | earch for Me                                                                     | embers                                    |                                                                                                    |

- 8. You will be taken to the Directory Services page below.
- 9. In the Find A Person form put in full name or user ID

| Directory Services - Microsoft Interpreter Services - Microsoft Interpreter - Microsoft Interpreter - Microsoft Interpreter - Microsoft - Microsoft - | ternet Explorer                                                                                                    | 8×      |
|----------------------------------------------------------------------------------------------------|----------------------------------------------------------------------------------------------------|---------|
| File Edit View Favorites Tools                                                                                                    | Help                                                                                                    | 2       |
| Sack Forward Stop Refre                                                                                                    | esh Home Search Favorites Media History Mail Print Edit Discuss                                                                                                    |         |
| Address 🗿 http://www.villanova.edu/dire                                                                                                    | rectoryservices/control                                                                                                    | links » |
| Villanova Univ<br>Director                                                                                                    | Versity VU Home Academics Athletics Directory Library Offices Search Site Ind                                                                                                    | ≝<br> 3 |
| Previous Views > Search Form > Search: first name ~= elizabett and last name ~= doyle > supportAccess > Elizabeth L Doyle > support > support > emailseamAccess                                                                                                    | <ul> <li>Welcome to Villanova's new Directory Services         The features offered by this website have been simplified into the two forms below.         Find a Person enables you to search for a student, faculty or staff member of the University.         Change your Password permits you to change your University password. Please note that this password form does not affect your NOVASIS/Banner User ID and password.     </li> </ul>                                                                                                    |         |
|                                                                                                    | Find a Person       Change your Password         First Name       User ID         elizabeth       Image: Comparison of the second of the second |         |

## 10. Click Search

11. You will now see a list of all of the people in the University community with that name. Find the correct person, and click on the **More Info...** link on the right-hand side.

| Search: first name ~= elizabeth <bl< th=""><th>R&gt; and last name ~= doyle - Microsoft Internet Explor</th><th>er 🗸 🗸</th><th><u></u></th></bl<> | R> and last name ~= doyle - Microsoft Internet Explor                                                                            | er 🗸 🗸                   | <u></u>                                                                                                |
|----------------------------------------------------------------------------------------------------|----------------------------------------------------------------------------------------------------|--------------------------|----------------------------------------------------------------------------------------------------|
| File Edit View Favorites Tools                                                                                                    | Hep                                                                                                    |                          |                                                                                                    |
| Back Forward Stop Refres                                                                                                    | h Home Search Favorites Media History M                                                                                          | ail Print Edit Discuss   |                                                                                                    |
| ddress 🗃 http://www.villanova.edu/dire                                                                                                    | ctoryservices/search                                                                                                    |                          | 🔽 💽 Go 🛛 Links                                                                                         |
| Villanova Univer                                                                                                    | rsity<br>y Services                                                                                                    | VU Home A                | cademics AtNetics Directory Library Offices Search Site Index<br>Welcome, <b>Robin Allen</b>   Log off |
| C PENNUTU                                                                                                    |                                                                                                    |                          | Current Time: Mon Sep 29 16:51:56 EDT 2003                                                             |
| Previous Views > Search: first name ~= elizabeth                                                                                                  | Displaying 2 of 2 Results                                                                                                    |                          | >> Return to Search Form                                                                               |
| and last name ~= doyle                                                                                                    | Doyle, Elizabeth                                                                                                    | (edoyle)                 | More Info                                                                                              |
| > supportAccess                                                                                                    | E-Mail: <u>elizabeth.doyle@villanova.edu</u><br>Homepage: <u>http://www.homepage.villanov</u>                                    | va.edu/elizabeth.doyle   |                                                                                                    |
| > Elizabeth L Doyle                                                                                                    | Department: Non-Faculty Retiree                                                                                                  |                          | $\backslash$                                                                                           |
| > support<br>> emailspamAccess                                                                                                    | Dovle Elizabeth I                                                                                                    | (edovle02)               | More Info                                                                                              |
|                                                                                                    | E-Mail: <u>elizabeth.l.doyle@villanova.edu</u><br>Homepage: <u>http://www.homepage.villanov</u><br>Department: UNIT-User Support | va.edu/elizabeth.l.doyle |                                                                                                    |
|                                                                                                    | Displayed 2 of 2 Results                                                                                                    |                          | >> Return to Search Form                                                                               |
| 12. You are now                                                                                                    | v directed to the person's in                                                                                                    | dividual Directory Ser   | vices page.                                                                                            |

- 13. On the left-hand side of the screen, you see an Account Tasks box.
- 14. You will notice that there are two links related to the Generic Account E-mail account.

15. Click on the appropriate link on the left hand side depending on whether you want that person to be and **Owner** or a **Member** of the Generic Account E-mail account.

| Tizabeth   Dovle - Microsoft Internet Explorer                         |                                                                                                    | - IRI X |
|------------------------------------------------------------------------|----------------------------------------------------------------------------------------------------|---------|
| File Edit View Favorites Tools Help                                    |                                                                                                    |         |
| Back Forward Stop Refresh Home Search Favorites Media                  | History Mail Print Edit Discuss                                                                                       |         |
| Address 🙆 http://www.villanova.edu/directoryservices/viewInfo/edoyle02 | 🔽 🄁 Go 🔤                                                                                                    | Links » |
| Villanova University<br>Directory Services                             | VU Home Academics Athletics Directory Library Offices Search Site Ind<br>Welcome, <b>Robin Allen</b>   <u>Log off</u> | iex .   |
|                                                                        | Current Time: Mon Sep 29 16:43:56 EDT 200                                                                             | 03      |
| Account Tasks                                                          | UID: edoyle02                                                                                                    |         |
| + Reset Password                                                       | Common Name: Elizabeth L Doyle                                                                                        |         |
| + Mail Password                                                        | Middle Name: L.                                                                                                    | - I     |
| + Add Membership Of Group                                              | Last Name: Doyle                                                                                                    | - I.    |
| supportAccess<br>+ Add Ownership Of Group                              | E-Mail Address: elizabeth.l.doyle@villanova.edu                                                                       |         |
| supportAccess                                                          | Homepage Address: http://www.homepage.villanova.edu/elizabeth.l.doyle                                                 | _       |
| Dravieus Views                                                         | Published Address:                                                                                                    |         |
| > Elizabeth   Device                                                   | Published Telephone:                                                                                                  |         |
| > Search Form                                                          | ISO:                                                                                                    |         |
| > supportAccess                                                        | DOB:                                                                                                    |         |
| > support Elizabeth L Doyle                                            | Department/Class:                                                                                                    |         |
| > emailspamAccess                                                      |                                                                                                    |         |

- 16. The link now reads Remove Membership.
- 17. Under the **Previous Views** box, you can click Search Form if you want to add more people or click on the name of the Generic Account E-mail account to be taken to the list of owners and members.

#### **To Remove Owners/Members:**

- 1. Click on the Edit Generic E-mail Access link
- 2. You will link to a screen with Owner and Member lists.

# **Generic Account Maintenance**

| Villanova Univer    | y Services        |                     | VU Home Academics Athletics Directory Library Offices Search Site Index<br>Welcome, Robin Allen   Log off<br>Current Time: Mon Sep 29 16:45:03 EDT 2003 |
|---------------------|-------------------|---------------------|----------------------------------------------------------------------------------------------------|
| Group Tasks         | Group Name:       | supportAccess       |                                                                                                    |
| supportAccess       | Description:      | User Services Group | Account                                                                                                    |
|                     | E-Mail Address:   |                     |                                                                                                    |
| Previous Views      | Alternate E-Mail: |                     |                                                                                                    |
| > Elizabeth L Doyle | See Also:         | support             |                                                                                                    |
| > Search Form       |                   |                     |                                                                                                    |
| > support           | Owners            | Search For Owners   | Members Search For Members                                                                                                    |
| > emailspamAccess   | mmorri02          |                     | ☑ edoyle02                                                                                                    |
|                     | 🗖 rallen          |                     | 🗖 jbudwell                                                                                                    |
|                     | rwack             |                     | kmcgraw                                                                                                    |
|                     | wsmith            |                     | mmartin                                                                                                    |
|                     | Remove Selected   |                     | mmcmulle                                                                                                    |
|                     |                   |                     | mmorri02                                                                                                    |
|                     |                   |                     | nbruns                                                                                                    |
|                     |                   |                     | nwilson                                                                                                    |
|                     |                   |                     | pobrien                                                                                                    |
|                     |                   |                     | □ rallen                                                                                                    |
|                     |                   |                     | rwack                                                                                                    |
|                     |                   |                     | whenry01                                                                                                    |
|                     |                   |                     | □ wsmith                                                                                                    |
|                     |                   |                     | Remove Selected                                                                                                    |

- 3. Click the box next to the name of the person you would like to delete. You may click as many boxes as you would like.
- 4. Click the **Remove Selected** icon.
- 5. The screen will refresh, and you will see the current list with the person removed.

| Group Tasks<br>supportAccess<br>revious Views |                   |                    | C               | Welcome,<br>urrent Time: <b>Mon Sep</b> | Robin Allen   <u>Log off</u><br>29 16:43:10 EDT 2003 |
|-----------------------------------------------|-------------------|--------------------|-----------------|-----------------------------------------|------------------------------------------------------|
| supportAccess<br>Previous Views               | Group Name:       | supportAccess      |                 |                                         |                                                      |
| revious Views                                 | Description:      | User Services Grou | ip Account      |                                         |                                                      |
| Tevious views                                 | E-Mail Address:   |                    |                 |                                         |                                                      |
| supportAccess                                 | Alternate E-Mail: |                    |                 |                                         |                                                      |
| Search Form                                   | See Also:         | support            |                 |                                         |                                                      |
| Elizabeth L Doyle                             |                   |                    |                 |                                         |                                                      |
| support                                       | Owners            | Search For Owners  |                 | lembers                                 | Search For Member                                    |
| emailspamAccess                               | morri02           |                    | jbudwell        |                                         |                                                      |
|                                               | allen             |                    | kmcgraw         |                                         |                                                      |
|                                               | vack              |                    | mmartin         |                                         |                                                      |
|                                               | smith             |                    | mmcmulle        |                                         |                                                      |
| F                                             | temove Selected   |                    | mmorri02        |                                         |                                                      |
|                                               |                   |                    | nbruns          |                                         |                                                      |
|                                               |                   |                    | nwilson         |                                         |                                                      |
|                                               |                   |                    | pobrien         |                                         |                                                      |
|                                               |                   |                    | 🗖 rallen        |                                         |                                                      |
|                                               |                   |                    | rwack           |                                         |                                                      |
|                                               |                   |                    | whenry01        |                                         |                                                      |
|                                               |                   |                    | wsmith          |                                         |                                                      |
|                                               |                   |                    | Remove Selecter | 1                                       |                                                      |